## Dijkstra Guide

In your homeworks, most of the time you'll need to log in to dijkstra and run your code. A good dijkstra tutorial is available at <u>http://www.cs.bilkent.edu.tr/~tosun/CS201\_Linux\_tutorial.htm</u>.

If you need to upload a file to dijkstra (or download a file) you might need an ftp client to access your directory in dijkstra machine. The tutorial shows some way to do this, but I would like to mention another way to do this. There is software called "winscp" which is a free ftp client, and it is easy to use.

- 1. You first need to download and install the software from its website http://winscp.net/eng/index.php
- 2. You enter the host name, which is in our case, dijkstra.ug.bcc.bilkent.edu.tr

| WinSCP Login                                                                   | ? X                                                                                                    |
|--------------------------------------------------------------------------------|----------------------------------------------------------------------------------------------------|
| Session<br>Stored sessions<br>Environment<br>Directories<br>SSH<br>Preferences | Session   Host name:   dijkstra.ug.bcc.bilkent.edu.tr   22 •   User name:   Password:   ••••••   Private key file:   Image: Secolor   Protocol   File protocol:   Select color |
| Advanced options                                                               |                                                                                                    |
| About Langu                                                                    | ages Login Save Close                                                                                                    |

3. You can save it for later use

| Save session as  | ? ×  |
|------------------|------|
| Save session as: |      |
|                  |      |
|                  | Hala |
|                  | нер  |

4. Then select your saved session and click login a pop-up will appear asking your password, enter it.

| Server prompt - i_bahceci@dijkstra.ug.bcc.bilkent.edu.tr |  |  |  |  |  |  |
|----------------------------------------------------------|--|--|--|--|--|--|
| Searching for host                                       |  |  |  |  |  |  |
| Connecting to host                                       |  |  |  |  |  |  |
| Authenticating                                           |  |  |  |  |  |  |
| Using usemame "i_bahceci".                               |  |  |  |  |  |  |
|                                                          |  |  |  |  |  |  |
|                                                          |  |  |  |  |  |  |
|                                                          |  |  |  |  |  |  |
|                                                          |  |  |  |  |  |  |
|                                                          |  |  |  |  |  |  |
| Using keyboard-interactive authentication.               |  |  |  |  |  |  |
| Password:                                                |  |  |  |  |  |  |
|                                                          |  |  |  |  |  |  |
|                                                          |  |  |  |  |  |  |
| OK Cancel Help                                           |  |  |  |  |  |  |
|                                                          |  |  |  |  |  |  |

5. Two different directories will appear side by side.

| 鸁 New folder - i_bahceci@                                                                                | dijkstra.ug.bo                    | c.bilkent.edu.tr - W | /inSCP       | -                       | and Auditor |                 | - 0          | 23         |  |  |  |
|----------------------------------------------------------------------------------------------------|-----------------------------------|----------------------|--------------|-------------------------|-------------|-----------------|--------------|------------|--|--|--|
| Local Mark Files Commands Session Options Remote Help                                                    |                                   |                      |              |                         |             |                 |              |            |  |  |  |
| -<br>• • • • • • • • • • • • • • • • • • •                                                               | 📣 🔟 🚜                             |                      | -   ∀ ¢ Ø    | Default                 | - 🛃 -       |                 |              |            |  |  |  |
|                                                                                                    |                                   |                      |              | E 100 - 1 - 1           |             |                 | en 🖉 🕞       | а.<br>1 а. |  |  |  |
| Desktop                                                                                                  | - 🔤 🛛 🤅                           | • • •                |              | I_banceci               | • 🖾 🛛       |                 | <u>/</u> î 🖗 | L E        |  |  |  |
| C:\Users\Erdil\Desktop\New f                                                                             | C:\Users\Erdil\Desktop\New folder |                      |              |                         |             |                 |              |            |  |  |  |
| Name Êxt                                                                                                 | Size                              | Туре                 | Changed 4    | Name Êxt                | Size        | Changed         | Rights       | -          |  |  |  |
| 💺                                                                                                    |                                   | Parent directory     | 17.06.2012   | 💺                       |             | 11.06.2012 15:3 | rwxr-xr-x    |            |  |  |  |
| 🗐 dijkstra guide.docx                                                                                    | 103.966                           | Microsoft Offic      | 17.06.2012 ē | 🔋 .cache                |             | 27.05.2012 12:2 | rwxr-xr-x    |            |  |  |  |
|                                                                                                    |                                   |                      |              | 🔋 .config               |             | 06.03.2012 17:4 | rwx          |            |  |  |  |
|                                                                                                    |                                   |                      |              | 🌗 .fonts                |             | 06.03.2012 17:4 | rwxr-xr-x    |            |  |  |  |
|                                                                                                    |                                   |                      |              | local 📗                 |             | 06.03.2012 17:4 | rwx          |            |  |  |  |
|                                                                                                    |                                   |                      |              | \rm .vim                |             | 14.04.2012 16:3 | rwxr-xr-x    |            |  |  |  |
|                                                                                                    |                                   |                      |              | 퉬 bin                   |             | 06.03.2012 17:4 | rwxr-xr-x    | Ξ          |  |  |  |
|                                                                                                    |                                   |                      |              | 📗 erdil                 |             | 15.06.2012 12:3 | rwxr-xr-x    |            |  |  |  |
|                                                                                                    |                                   |                      |              | 퉬 public_html           |             | 14.04.2012 16:4 | rwxr-xr-x    |            |  |  |  |
|                                                                                                    |                                   |                      |              | .bash_history           | 2.123       | 15.06.2012 13:2 | rw           |            |  |  |  |
|                                                                                                    |                                   |                      |              | .bashrc                 | 1.177       | 06.03.2012 17:4 | rw-rr        |            |  |  |  |
|                                                                                                    |                                   |                      |              | emacs                   | 1.637       | 06.03.2012 17:4 | rw-rr        |            |  |  |  |
|                                                                                                    |                                   |                      |              | inputrc 📄               | 861         | 06.03.2012 17:4 | rw-rr        |            |  |  |  |
|                                                                                                    |                                   |                      |              | .mysql_history          | 361         | 20.04.2012 13:2 | rw           |            |  |  |  |
|                                                                                                    |                                   |                      |              | .profile                | 1.028       | 06.03.2012 17:4 | rw-rr        |            |  |  |  |
|                                                                                                    |                                   |                      |              | .viminfo                | 609         | 14.04.2012 16:4 | rw           |            |  |  |  |
|                                                                                                    |                                   |                      |              | .viminfo.tmp            | 0           | 14.04.2012 16:4 | rw           |            |  |  |  |
|                                                                                                    |                                   |                      |              | .vimrc                  | 1.002       | 06.03.2012 17:4 | rw-rr        |            |  |  |  |
|                                                                                                    |                                   |                      |              | .xim.template           | 1.940       | 06.03.2012 17:4 | rw-rr        | -          |  |  |  |
| •                                                                                                    | III                               |                      | •            | •                       | III         |                 |              | Þ.         |  |  |  |
| 0 B of 101 KiB in 0 of 1                                                                                 |                                   |                      |              | 0 B of 13.100 B in 0 of | 22          |                 |              |            |  |  |  |
| 🛿 🔊 F2 Rename 📝 F4 Edit 📸 F5 Copy 📸 F6 Move 📸 F7 Create Directory 💥 F8 Delete 💣 F9 Properties 🧵 F10 Quit |                                   |                      |              |                         |             |                 |              |            |  |  |  |
|                                                                                                    |                                   |                      |              |                         | A           | SFTP-3          | 0:03:        | 13         |  |  |  |
|                                                                                                    |                                   |                      |              |                         |             |                 | An .         |            |  |  |  |

On the left-hand side, you see your local computer, and on the right hand side, you see your ftp server, which in our case dijkstra machine. You can simply drag and drop your files from one side to another.

If you need further assistance, do not hesitate to contact to your teaching assistant.